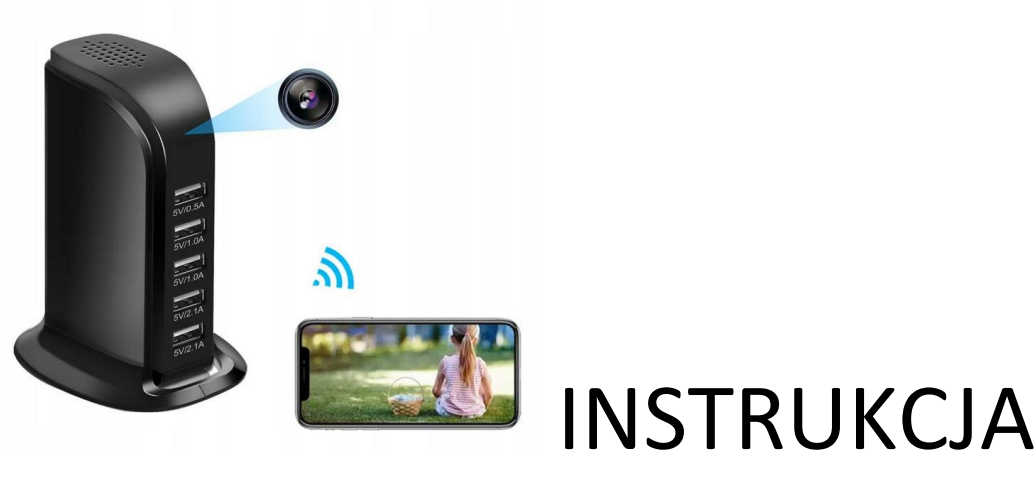

OBSŁUGI

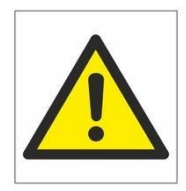

# KAMERA WIFI 5x USB

# Zalecenia bezpieczeństwa i ostrzeżenia.

- 1) Należy chronić urządzenie przed działaniem promieni słonecznych, wysoką temperaturą, wilgocią czy wodą. Wymienione czynniki mogą by przyczyną zmniejszenia wydajności urządzenia jak również doprowadzić do jego uszkodzenia.
- 2) Nie należy zdejmować obudowy urządzenia ani umieszczać w niej przedmiotów.
- 3) Nie należy używać siły ani przedmiotów mogących doprowadzić do uszkodzenia urządzenia.
- Należy używać dedykowanego źródła zasilania. Stosowanie nieodpowiedniego zasilania może być przyczyną uszkodzenia sprzętu.
- 5) Nie należy podejmować prób samodzielnych napraw. W przypadku stwierdzenia usterki należy skontaktować się z autoryzowanym serwisem.
- 6) Urządzenia powinny być instalowanie w miejscach zapewniających ich odpowiednią wentylację,
- Należy unikać kontaktu z substancjami oleistymi, parą wodną czy innymi zabrudzeniami. Jeżeli produkt będzie miał kontakt z wodą należy niezwłocznie odłączyć go z prądu zachowując należytą ostrożność;
- 8) Szczegółowe warunki ograniczonej gwarancji, jak i okresu jej trwania, znajdują się na stronie internetowej dystrybutora.
- 9) Firma MKING MACIEJ KOCZUŁAP zapewnia profesjonalną pomoc techniczną związaną z oferowanymi przez siebie urządzeniami, a także serwis gwarancyjny i pogwarancyjny.
- 10) Wszelkie testy i naprawy powinny być wykonywane przez wykwalifikowanych personel. Producent nie ponosi odpowiedzialności za wszelkie szkody, powstałe przez nieautoryzowane przeróbki lub naprawy a takie działanie grozi utratą gwarancji.
- Urządzenie powinno być przechowywane oraz transportowane w oryginalnym opakowaniu zapewniającym odpowiednią ochronnę przed wstrząsami mechanicznymi.
- 12) Urządzenie zostało zaprojektowane i wyprodukowane z najwyższą starannością o bezpieczeństwo osób instalujących i użytkujących. Dla zapewnienia bezpieczeństwa pracy, należy stosować się do wszelkich wskazań zawartych w tej instrukcji, jak i instrukcjach obsługi urządzeń towarzyszących (np. komputera PC)

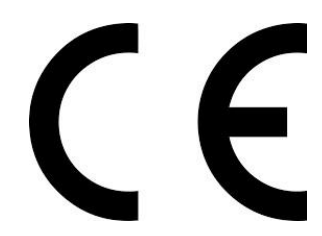

#### Deklaracja zgodności UE

Ten produkt oraz –jeśli ma to zastosowanie –dostarczane z nim akcesoria są oznaczone znakiem "CE", co oznacza spełnianie wymagań obowiązujących zharmonizowanych norm europejskich, wymienionych w dyrektywie elektromagnetycznej.

Aby zamontować kartę SIM, należy odkleić naklejkę znajdującą się pod podstawą kamery. Odkręcić śrubki, a następnie wysunąć moduł kamery z obudowy.

Specyfikacja urządzenia:

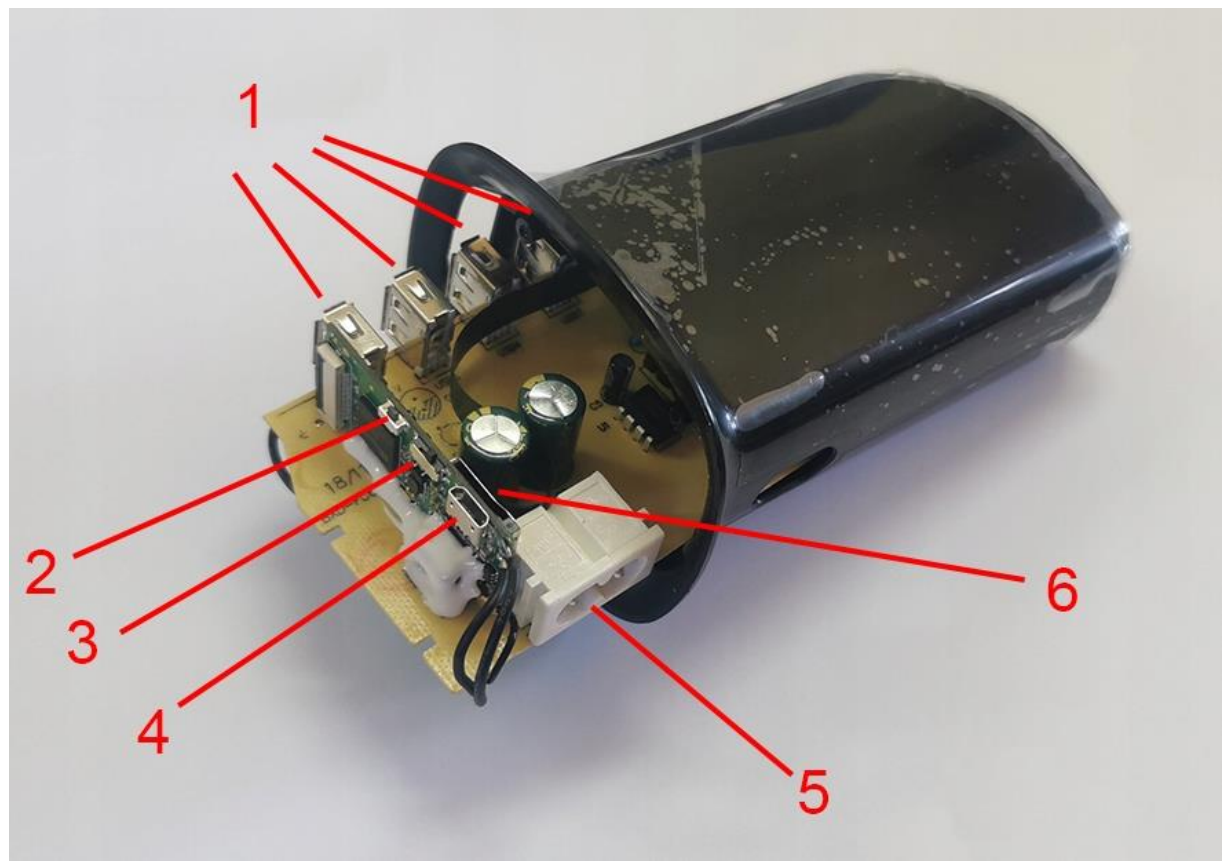

- 1. 5 portów USB do ładowania urządzeń
- 2. Przycisk resetu przywraca urządzenie do ustawień fabrycznych np. w przypadku zmiany miejsca położenia, musimy na nowo sparować urządzenie z routerem WiFI w innym miejscu
- 3. Przełącznik WŁ/WYŁ (domyślnie włączony)
- 4. Port microUSB
- 5. Port zasilania kablem 230V (w zestawie)
- 6. Miejsce na kartę pamięci microSD max.128GB

#### I PRZED PIERWSZYM UŻYCIEM:

**Karta micro SD** - przed użyciem kamery należy umieścić w slocie kartę microSD o pojemności do 128GB. (karta nie jest elementem zestawu oraz nie jest wymagana do poprawnego działania w kwestii podglądu )

#### II SZYBKI START:

1. Włączan<mark>ie/ wyłączan</mark>ie - aby włączyć kamerę, należy podłączyć kabel zasilający do kamery oraz zasilania. Kamera automatycznie się uruchomi.

Jeżeli po włączeniu urządzenia sieć wifi się nie wytwarza, należy przytrzymać przycisk **RESET ( czarny przycisk po** lewej stronie) przez ok 15s, kamera musi być na pozycji ON.

2) Podgląd Wi-Fi na telefonie (ustawienia Wi-Fi przez urządzenie, lokalnie do 30-50m)

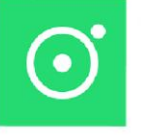

1) Ściągamy aplikację "LOOKCAMPRO"

znajdująca się w Google Play oraz w App Store.

2) **Po pobraniu aplikacji wchodzimy w ustawienia WI-FI** telefonu. Wyszukujemy i łączymy się z na telefonie z siecią Wi-Fi o nazwie "TUT-xxxxxx-xxxxx" (brak hasła).

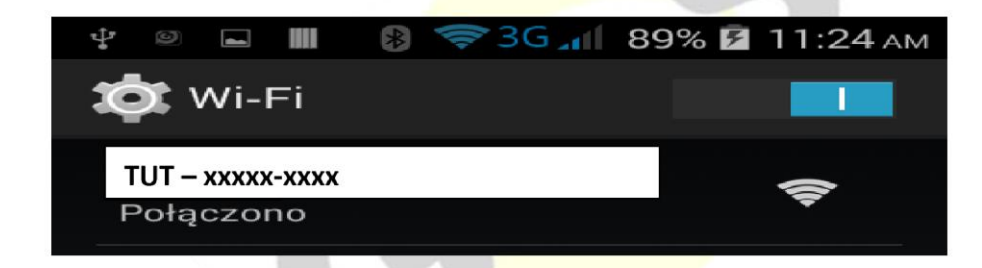

Uwaga: Na czas pierwszego łączenia należy wyłączyć dane komórkowe LTE, gdy sieć Wi-Fi pokaże informację o braku Internetu jest to prawidłowa informacja. Prosimy nie wybierać opcji przełączania się na inne sieci.

3) Po połączeniu z siecią o powyższej nazwie należy wejść w aplikacje LOOKCAMPRO

A) Aplikacja po uruchomieniu zapyta nas o potwierdzenia danych, zaznaczamy wszędzie **ZEZWÓL** , kamera doda się sama do aplikacji. 4) Po zatwierdzeniu aplikacja zapyta o kwestie konfiguracji z siecią domową wifi. Klikamy na **Confirm ( B1 ) . Jeżeli** opcja się nie pokazała lub została pominięta należy wejść w następujący sposób:

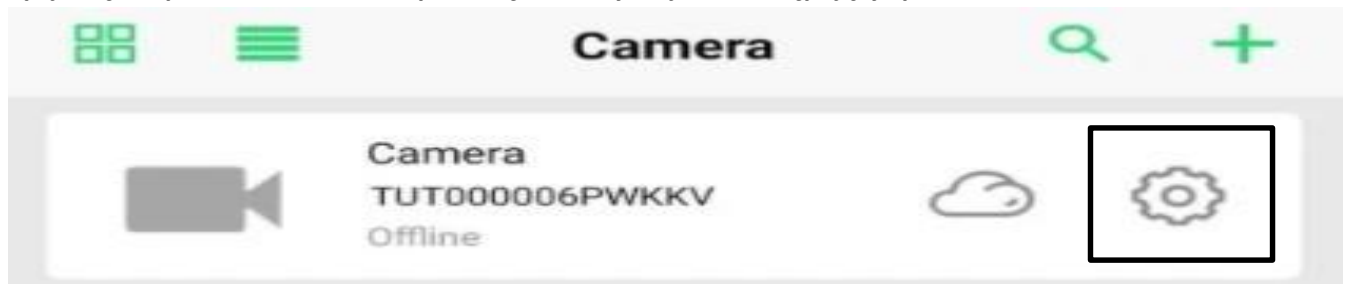

A1) Klikamy na koło zębate, następnie wybieramy zakładkę Wi-Fi

B1) Po odczekaniu w chwile powinny wyświetlić się sieci wifi, jeżeli się nie pojawią należy kliknąć WIRELESS ACCESS POINTS

C1) Gdy wyświetli się **sieć nasza domowa**, należy ją wybrać a następnie w oknie **WI-FI PWD** wprowadzić poprawne **hasło do własnej sieci domowej.** Po wprowadzeniu należy kliknąć **SURE**.

Nastąpi podłączenie kamery do sieci domowej wifi, może to potrwać kilka minut.

#### GDY KAMERA ZOSTANIE PODŁACZONA MOŻEMY PRZEŁĄCZYĆ SIĘ JUŻ NA DANE KOMÓRKOWE LTE BY SPRAWDZIĆ POPRAWNOŚĆ DZIAŁANIA ZDALNEGO POŁĄCZENIA LUB POZOSTAĆ NA WIFI DOMOWY.

Sieć kamery o długiej nazwie TUT powinna zniknąć w sieciach.

# III. NAGRYWANIE OBRAZU NA KARTĘ MICRO SD

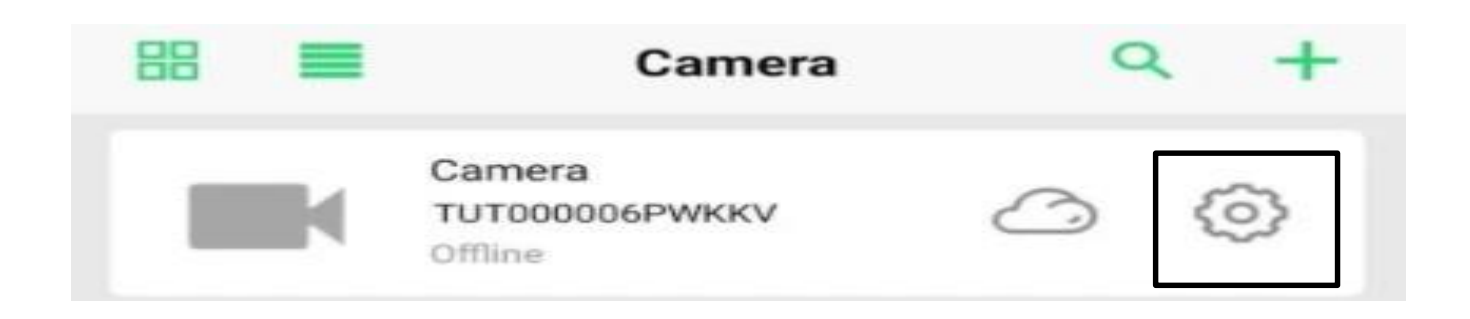

Wybieramy koło zębate, następnie zakładkę RECORD W pierwszych dwóch rubrykach widnieje informacja o pojemności włożonej karty oraz wolnym miejscu na karcie Record Length (minute) – Czas nagrywania minutowy : 5 min Video Stream: 1080p – 720p ( jakość zapisu ) Video Mode: Tryb nagrywania STOP VIDEO – NIE NAGRYWAJ THROUGHOUT – NAGRYWANIE CIĄGŁE ALARM VIDEO – NAGRYWANIE NA DETEKCJI RUCHU TIMMING VIDEO – NAGRYWANIE W KONRKETNYCH GODZINACH

Record Audio – nagrywanie z dźwiękiem ( zaznacz jeśli ma nagrywać głos ) Video Coverage – Nagrywanie w pętli ( zaznacz jeśli ma być pętla)

FORMAT SD CARD – Formatowanie zdalnie karty pamięci

Wybrany przez nas tryb zapisu potwierdzamy przyciskiem DONE.

### IV. URUCHOMIENIE DETEKCJU RUCHU I REJESTRACJI

#### Wybieramy koło zębate, następnie zakładkę ALARM

Motion Detection Switch – Włączenie detekcji ruchu (przesuń suwak by włączyć) Alarm Push – uruchomienie powiadomień na telefonie z wykrycia ruchu (przesuń suwak by włączyć) Mobile Detection VIDEO – Mobilna detekcja wideo Alarm Detection time(s) – 15 sekund Alarm Delay(s) – opóźnienie alarmu od wykrycia ruchu 30 sekund. Detection Sensivity – Zalecamy wybór MIDDLE – Średnia.

Wybrany przez nas tryb zapisu potwierdzamy przyciskiem DONE.

## V. OPCJE KAMERY W OKNIE PODGLĄDU

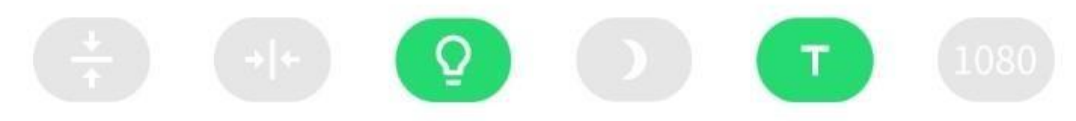

- 1. Zmiana położenia kamery Góra Dół
- 2. Odbicie lustrzane
- 3. Wyłączenie diody led z urządzenia
- 4. Włączenie trybu nocnego, do wyboru 3 tryby ( zalecamy automatyczny )
- 5. Tryb Turbo dla starszych telefonów
- 6. Zmiana jakości obrazu podglądu

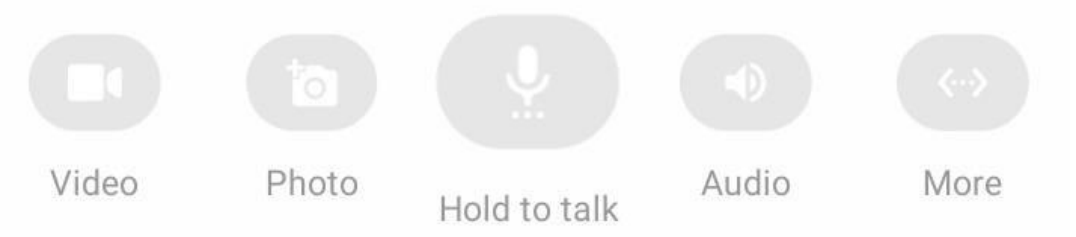

- 1. Nagranie Video na pamięć telefonu
- 2. Wykonanie zdjęcia z podglądu
- 3. Przytrzymaj by mówić ( opcja niedostępna w modelu )
- 4. Włączenie dźwięku podczas podglądu
- 5. Uruchom więcej opcji ( w danej opcji można pogłośnić dźwięk z kamery podczas nasłuchu, opcja microphone )

#### **INFORMACJE DODATKOWE:**

#### Zgrywanie zdalne plików nagranych na karcie na pamięć telefonu.

W aplikacji na dolnej belce należy wybrać opcję **PLAYBACK** następnie wybrać kamerę Po wyborze wyświetli się data z dnia nagrywania, należy kliknąć na daną opcję i wybrać film do pobrania z listy.

#### 8. Rozwiązywanie problemów

**Przycisk "reset"** – aby zrestartować urządzenie należy przycisnąć przycisk reset przez ok. 15 sek, kamera wróci do ustawień domyślnych.

**Aplikacja nie widzi urządzenia** ? Sprawdź czy jesteś połączony z siecią wifi którą tworzy kamera, wyłącz dane komórkowe na czas konfiguracji.

Kamera nie tworzy sieci gdy jest podłączona do komputera, działa tylko na zasilaniu z gniazdka (24/7) lub ze swojej baterii ok. 5 h.

#### Kamera nie działa mimo ładowania

- należy poprawnie umieścić kartę micro SD lub ją sformatować
- należy użyć innej ładowarki
- skontaktuj się z nami lub obejrzyj film na instruktażowy

### UWAGA KAMERA NIE WYTWARZA SIECI WIFI GDY JEST PODŁĄCZONA POD PORT USB KOMPUTERA, JEDYNIE NA SWOJEJ BATERII LUB ZASILANIU Z GNIAZDKA.

KLIKNIJ BY OBEJRZEĆ FILM Z KONFIGURACJI:

# **OBEJRZYJ FILM**